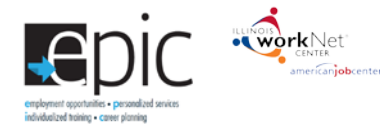

## Community Based Organization (CBO) Benchmark Progress Report

Description: This report provides a duplicative (customers who have been enrolled at multiple CBO locations) and an unduplicated (customer's current status) count of customers for each CBO Benchmark. The count can be filtered by agency and program. Results link to customers who fit the criteria.

The Unduplicated Count shows customers currently assigned to that CBO and are In Progress / Completed.

The **Duplicated Count** shows progress for all customers who have been assigned to multiple CBOs. If a customer was ever assigned to a CBO they will show in this column.

| Benchmark                          | Definition                                                                                   |  |
|------------------------------------|----------------------------------------------------------------------------------------------|--|
| Total Number of Customers          | Number aligns with Enrollment Dashboard rows within the CBO Enrollment Verification Status   |  |
| Referred to a CBO                  | Section:                                                                                     |  |
|                                    | Total row from the CBO enrollment verification status section                                |  |
| Info Bubble:                       |                                                                                              |  |
| Total count of customers who have  |                                                                                              |  |
| been referred to a CBO.            |                                                                                              |  |
| Enrollment With CBO                |                                                                                              |  |
| Customers Not Currently            | Includes customers who are:                                                                  |  |
| Enrolled but they are in the       | 1. Marked as <u>Not Enrolled</u> on the Progress page                                        |  |
| Re-Engagement Process              | 2. Marked with a SNAP Eligibility Status of Eligible, and ready for Re-Engagement            |  |
|                                    |                                                                                              |  |
| Click Show/Hide Enrollment to      | This number (plus the Customers who have never been enrolled with a CBO on the Progress Page |  |
| view this item                     | number) aligns with the following rows on the Enrolled Dashboard                             |  |
|                                    | Referral Pending – Annointment has Not Reen Scheduled                                        |  |
| Info Bubble:                       | Poforral Donding - Schodulad Annointmont                                                     |  |
| Unduplicated count of customers    | Referral Pending – Scheduled Appointment                                                     |  |
| who are currently not enrolled due |                                                                                              |  |
| to re-engagement.                  | Referral Pending – 2151 Past Due                                                             |  |
|                                    | Referral Pending – No Contact from Customer/Recommend Conciliation                           |  |
|                                    | Referral Rejected                                                                            |  |
|                                    | <ul> <li>Referral Accepted &amp; Enrollment Started – Enrollment Required</li> </ul>         |  |
|                                    | <ul> <li>DHS Indicated Customer is Exempt and Customer Did Not Attend Initial CBO</li> </ul> |  |
|                                    | Appointment                                                                                  |  |
|                                    | DHS Indicated Customer is NOT Currently SNAP/EPIC Eligible                                   |  |
|                                    | Withdrew from Study                                                                          |  |
|                                    |                                                                                              |  |
| Customers who have Missed          | Includes customers who are:                                                                  |  |
| an Appointment with a CBO          | 1. Marked as Not Enrolled on the Progress page                                               |  |
|                                    | 2 Marked with a SNAP Eligibility Status of Eligible or SNAP Ineligible                       |  |
| Click Show/Hide Enrollment to      |                                                                                              |  |
| view this item                     | This number aligns with the following rows on the Enrolled Dashboard:                        |  |
| view this item.                    | Performed Danding - No Contact From Customer / Decommend Consiliation                        |  |
| Info Bubblo:                       | • Referral Pending – No Contact From Customer / Recommend Conciliation                       |  |
| Indunlicated count of customers    |                                                                                              |  |
| who have been referred to a CBO    |                                                                                              |  |
| but missed an appointment          |                                                                                              |  |
| but missed an appointment.         |                                                                                              |  |
| Customers who have Never           | Includes customers who are:                                                                  |  |
| Been Enrolled with a CBO on        | 3 Marked as Not Enrolled on the Progress page and marked with a SNAP Fligibility Status      |  |
| the Progress Page                  | of                                                                                           |  |
| the Flogless Fage                  |                                                                                              |  |
|                                    |                                                                                              |  |
|                                    |                                                                                              |  |

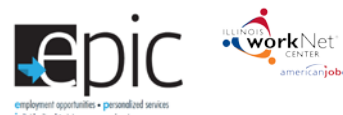

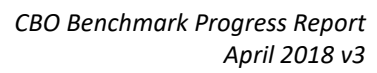

| Benchmark                          | Definition                                                                                                    |  |
|------------------------------------|----------------------------------------------------------------------------------------------------|--|
| Click Show/Hide Enrollment to      | o Exempt                                                                                                    |  |
| view this item.                    | <ul> <li>Eligible Receiving TANF</li> </ul>                                                                                                    |  |
|                                    |                                                                                                    |  |
| Info Bubble:                       | This number (plus the Customers Who are Not Currently Enrolled Due to Re-engagement                                                                                                    |  |
| Unduplicated count of customers    | number) aligns with the following rows on the Enrolled Dashboard:                                                                                                    |  |
| who have been referred to a CBO    | Referral Pending - Appointment Has Not Been Scheduled                                                                                                    |  |
| but have never been enrolled.      | Referral Pending – Scheduled Annointment                                                                                                    |  |
|                                    | Referral Pending – Need 2151                                                                                                    |  |
|                                    | Referral Ponding _ 2151 Dast Duo                                                                                                    |  |
|                                    | Referral Pending – 2151 Fast Due                                                                                                    |  |
|                                    | Referral Pending – No Contact from Customer/Recommend Contination                                                                                                    |  |
|                                    | Referral Rejected     Defensel Assessment Chartering - Ennelling and Demoined                                                                                                    |  |
|                                    | Referral Accepted & Enrollment Started – Enrollment Required                                                                                                    |  |
|                                    | DHS Indicated Customer is Exempt and Customer Did Not Attend Initial CBO                                                                                                    |  |
|                                    | Appointment                                                                                                    |  |
|                                    | DHS Indicated Customer is NOT Currently SNAP/EPIC Eligible                                                                                                    |  |
|                                    | Withdrew from Study                                                                                                    |  |
| Customers who have Ever            | Includes customers who are:                                                                                                    |  |
| Been Enrolled with CBO on the      | 1. Marked as <u>Enrolled</u> on the Progress page                                                                                                    |  |
| Progress Page                      | 2. Marked with a SNAP Eligibility Status of:                                                                                                    |  |
|                                    | • Eligible                                                                                                    |  |
| Info Bubble:                       | Eligible and Being Re-engaged                                                                                                    |  |
| Unduplicated count of customers    | Ineligible                                                                                                    |  |
| who have ever been or are          | Exempt                                                                                                    |  |
| mandatory and exempt customers)    | Eligible Receiving TANF                                                                                                    |  |
| manuatory and exempt customersy    |                                                                                                    |  |
| Counts in Assessed/Staffed on      | This number aligns with the following rows on the Enrollment Dashboard:                                                                                                    |  |
| Performance Achievement and        | Referral Accepted & Enrollment Verified                                                                                                    |  |
| Expenditure Reconciliation         | DHS Indicated Customer is Exempt and Elects to Participate                                                                                                    |  |
| Aligned to Training                | Includes customers who are:                                                                                                    |  |
| by CBO                             | 1. Marked as Enrolled on the Progress page                                                                                                    |  |
| - <b>,</b>                         | 2. Enrolled in one of the training programs offered by the CBO                                                                                                    |  |
| Info Bubble:                       |                                                                                                    |  |
| Total count of customers enrolled  | This number will align with the following rows on the Enrollment Dashboard:                                                                                                    |  |
| in a training program on the       | Referral Accepted & Enrollment Verified                                                                                                    |  |
| Progress page. (Does not mean      | DHS Indicated Customer is Exempt and Elects to Participate                                                                                                    |  |
| that services were started)        | (This number is a break out of the total enrolled number. This row and the row below will total                                                                                                    |  |
|                                    | the number of total referred and enrolled customers. To find this number in the <u>Enrolled</u>                                                                                                    |  |
|                                    | Dashboard, look at the customer lists for both green rows in the CBO Enrollment Verification                                                                                                    |  |
|                                    | Status (Referral Accepted & Enrollment Verified AND DHS Indicated Customer is Exempt and                                                                                                    |  |
|                                    | <u>Elects to Participate)</u> and use the <b>advanced search</b> to filter <b>Training Program Enrollment</b> to                                                                                                    |  |
|                                    | Enrolled in Training Program.)                                                                                                    |  |
| Enrolled in Pre-                   | Includes customers who are:                                                                                                    |  |
| Employment Only                    | <ol> <li>Marked as <u>Enrolled</u> on the Progress page</li> </ol>                                                                                                    |  |
| Services                           | 2. Enrolled in Pre-Employment Only Services                                                                                                    |  |
| Info Rubble:                       | This number will align with the following raws on the Freellewet Dash based.                                                                                                    |  |
| Total count of customers enrolled  | This number will align with the following rows on the Enrollment Dashboard:                                                                                                    |  |
| in Pre-employment on the Progress  | Kererral Accepted & Enrollment Verified     Duc Indiana d Customeric Example and Statistics Ducities in the Statistics of the Statistics of the Statist |  |
| page. (Does not mean that services | DHS Indicated Customer is Exempt and Elects to Participate     (This number is a brank out of the total sure list down that a This                                                                                                    |  |
| were started)                      | (This number is a break out of the total enrolled number. This row and the row above will total                                                                                                    |  |
|                                    | the number of total referred and enrolled customers. To find this number in the Enrolled                                                                                                    |  |
|                                    | <u>Dasnboara</u> , 100K at the customer lists for both <u>green rows in the CBO Enrollment Verification</u>                                                                                                    |  |

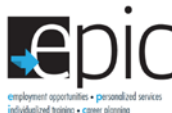

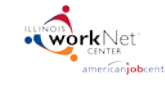

| Benchmark                           | Definition                                                                                                    |  |
|-------------------------------------|----------------------------------------------------------------------------------------------------|--|
|                                     | Status (Referral Accepted & Enrollment Verified AND DHS Indicated Customer is Exempt and                          |  |
|                                     | <u>Elects to Participate</u> ) and use the <b>advanced search</b> to filter <b>Training Program Enrollment</b> to |  |
|                                     | Enrolled in Training Program.)                                                                                    |  |
| Assessments                         |                                                                                                    |  |
| Total Enrolled with CBO and         | Includes customers who are:                                                                                       |  |
| Diagnostic Assessment Step          | 1. Marked as <u>Enrolled</u> in a training program or <u>Pre-Employment</u> on the customer Progress              |  |
|                                     | page                                                                                                    |  |
| Info Bubble:                        | 2. Have a Diagnostic Testing step added to their ISTEP                                                            |  |
| Total count of customers who have   |                                                                                                    |  |
| the Diagnostic Testing step         | This number aligns with the ISTEP dashboards Total Diagnostic Testing: Count number, this row                     |  |
| Open Complete)                      | is in the Career Planning section.                                                                                |  |
| Enrolled and                        | Includes customers who are:                                                                                       |  |
| Completed Diagnostic                | 1. Marked as <u>Enrolled</u> in a training program or <u>Pre-Employment</u> on the customer Progress              |  |
| Assessment Step                     | page                                                                                                    |  |
|                                     | 2. Have a Diagnostic Testing step added to their ISTEP with a <u>Completion</u> status                            |  |
| Info Bubble:                        |                                                                                                    |  |
| Total count of customers who have   | This number aligns with the ISTEP Dashboards Diagnostic Testing: Successful Completion                            |  |
| the Diagnostic Testing step marked  | numbers, this row is in the Career Planning section.                                                              |  |
| Assessed and NOT                    | Includes customers who are:                                                                                       |  |
| Enrolled                            | 1 Not marked as Enrolled in a training program on the customer progress page                                      |  |
| Linoica                             | 2 Have a 2151 unloaded on the customer progress page marked as "Assessment                                        |  |
| Info Bubble:                        | Completed"                                                                                                    |  |
| Total count of customers who have   |                                                                                                    |  |
| been assessed but not enrolled in a |                                                                                                    |  |
| program.                            |                                                                                                    |  |
| Enrolled and No                     | Includes customers who are:                                                                                       |  |
| Diagnostic                          | 1. Marked as <u>Enrolled</u> in a training program or <u>Pre-Employment</u> on the customer Progress              |  |
| Assessment                          | page                                                                                                    |  |
| Click Show/Ulide No Diagnostic      | 2. Does not have any Diagnostic resting steps added to their ISTEP                                                |  |
| Click Show/ Hide No Diagnostic      | This number (also the Tate) encolled with CBO Assessment status) will add up to the Customers                     |  |
| itom                                | who have been encoded with CPO on the Progress page count of this report                                          |  |
| item.                               | who have been enfolled with CBO on the Progress page count of this report.                                        |  |
| Info Bubble:                        |                                                                                                    |  |
| Total count of customers who do     |                                                                                                    |  |
| not have the Diagnostic Testing     |                                                                                                    |  |
| step.                               |                                                                                                    |  |
| Service Delivery: Career Only       | (info bubble) Academic (Info bubble)                                                                              |  |

**How to Align with the Enrolled Dashboard (Info Bubble)** *Expand report to show all rows. All the rows under the Service Delivery Section marked with an \* will add up to the* <u>*Customers Who Have Been Enrolled with CBO on the Progress page*</u> count of this report.

*Career Only (Info Bubble) To count a customer in Career Only Services, they must complete 4 or more services in one of the following IWDS service categories: (Note: There are multiple services available to select within each of these categories)* 

- Paid Work Experience
- Self-directed Job Search
- Career Planning
- 1. Academic (Info Bubble) To count a customer in Academic Services, they must have one or more of the following steps in Academic/Technical Skills with an <u>Open</u> or <u>Successful completion</u> status:
  - Attend Adult Education and Literacy classes
  - Raise your Math and Reading skills to 8.0 through a Bridge Program

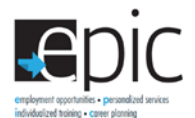

| Ben | chi | ma | rk |  |
|-----|-----|----|----|--|

• Improve your Math and Reading skills

Improve your English language skills to 8.0 through a Bridge program

Definition

- Improve your English language skills
- Complete EPIC Training Program (Industry-Recognized Certificate Only)
- O Complete EPIC Training Program (CTE/College Credit)

olled Customers who are Includes customers who are:

| * Enrolled Customers who are        | Includes customers who are:                                                                                                    |  |  |
|-------------------------------------|----------------------------------------------------------------------------------------------------|--|--|
| Participating with a CBO and        | 1. Marked as <u>Enrolled</u> in a training program or <u>Pre-Employment</u> on the customer Progress                                               |  |  |
| Does Not Meet Career Only           | page                                                                                                    |  |  |
| Services or Academic Training       | 2. Marked as In Progress in the Completion Information section of the Progress page                                                                |  |  |
| Criteria                            | 3. Does not meet Career Only Services because they do not have 4 Services in one of the                                                            |  |  |
|                                     | following IWDS service categories marked as Successful Completion:                                                                                 |  |  |
| Click Show/Hide No Diagnostic       | Paid Work Experience                                                                                                    |  |  |
| Assessment Step to view this        | Self-directed Job Search                                                                                                    |  |  |
| item.                               | Career Planning                                                                                                    |  |  |
|                                     | A Does not meet Academic Training Criteria because they do not have a sten in                                                                      |  |  |
| Info Bubble:                        | Academic/Technical Skills with an Onen or Successful Completion status in one of the                                                               |  |  |
| These customers are marked as "In   | following Services/Stens:                                                                                                    |  |  |
| Progress: with a CBO and does not   | Attend Adult Education and Literacy classes                                                                                                    |  |  |
| have the required steps needed to   | <ul> <li>Attend Addit Education and Enclose Classes</li> <li>Paise your Math and Reading Skills to 8 0 through a Bridge Drogram</li> </ul>         |  |  |
| meet the benchmark for providing    | Kaise your Math and Reading skills                                                                                                    |  |  |
| Career Only or Academic Training.   | Improve your Math and Reduing Skins                                                                                                    |  |  |
|                                     | • Improve your English language skills to 8.0 through a Bridge Program                                                                             |  |  |
|                                     | Improve your English language skills                                                                                                    |  |  |
|                                     | <ul> <li>Complete EPIC Training Program (Industry-Recognized Certificate Only)</li> </ul>                                                          |  |  |
|                                     | O Complete EPIC Training Program (CTE/College Credit)                                                                                              |  |  |
| * Completed Customers who           | Includes customers who are:                                                                                                    |  |  |
| Do Not Meet Career Services         | 1. Marked as <u>Enrolled</u> in a training program or <u>Pre-Employment</u> on the customer Progress                                               |  |  |
| Only or Academic Training           | page                                                                                                    |  |  |
| Criteria                            | 2. Marked as <u>Complete</u> or <u>Did Not Complete</u> in the Completion Information section of the                                               |  |  |
|                                     | Progress page, along with a completion reason.                                                                                                    |  |  |
| Click Show/Hide Does Not            | 3. Does not meet Career Only Services because they do not have 4 services in one of the                                                            |  |  |
| Meet Criteria to view this item.    | following IWDS service categories marked as <u>Successful Completion</u> :                                                                         |  |  |
|                                     | Paid Work Experience                                                                                                    |  |  |
| Info Bubble:                        | Self-directed Job Search                                                                                                    |  |  |
| These customers are marked as       | Career Planning                                                                                                    |  |  |
| completed and do not have the       | 5. Does not meet Academic Training Criteria because they do not have a Step in                                                                     |  |  |
| required steps needed to meet the   | Academic/Technical Skills with an Open or Successful completion status in one of the                                                               |  |  |
| Only services or Academic Training  | following services/steps:                                                                                                    |  |  |
| Only services of Acudemic Truining. | Attend Adult Education and Literacy classes                                                                                                    |  |  |
|                                     | <ul> <li>Raise your Math and Reading skills to 8.0 through a Bridge Program</li> </ul>                                                             |  |  |
|                                     | <ul> <li>Improve your Math and Reading skills</li> </ul>                                                                                           |  |  |
|                                     | <ul> <li>Improve your English language skills to 8 0 through a Bridge program</li> </ul>                                                           |  |  |
|                                     | Improve your English language skills                                                                                                    |  |  |
|                                     | Complete EDIC Training Program (Industry-Recognized Certificate Only)                                                                              |  |  |
|                                     | Complete EFIC Training Program (ITE/College Credit)                                                                                                |  |  |
| Caroor Only Sorvisos                |                                                                                                    |  |  |
| * Customore who are                 | Includes sustemers who are:                                                                                                    |  |  |
| Customers will are                  | 1 Marked as Enrolled in a training program on Dro Employment on the sustemer Programs                                                              |  |  |
| and are Counted                     | 1. Warked as <u>chroned</u> in a training program on <u>Pre-Employment</u> on the customer Progress                                                |  |  |
| as an enrollment for Career         | Page                                                                                                    |  |  |
| Univ Services                       | <ol> <li>Inviatived as in Progress in the completion information section of the Progress page</li> <li>Description of the Progress page</li> </ol> |  |  |
|                                     | 5. Does meet Career Only Services because they do have at least 4 services in one of the                                                           |  |  |
|                                     | TOHOWING INVOS SERVICE CATEGORIES MARKED AS SUCCESSFUL COMPLETION:                                                                                 |  |  |

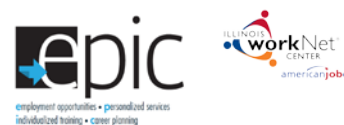

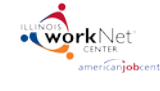

| Benchmark                                | Definition                                                                                                    |
|------------------------------------------|----------------------------------------------------------------------------------------------------|
| NO INFO BUBBLE                           | Paid Work Experience                                                                                                    |
|                                          | Self-directed Job Search                                                                                                    |
| Counts in Enrolled in Training           | Career Planning                                                                                                    |
| on the Performance                       | 6 Does not meet Academic Training Criteria because they do not have a sten in                                                                                                |
| Achievement and Expenditure              | 0. Does not meet Academic Training enterna because they <u>do not nave</u> a step in<br>Academic/Tochnical Skills with an Open or Successful completion status in one of the |
| Reconciliation                           | following convices (stong)                                                                                                    |
| Reconciliation                           | Tonowing services/steps:                                                                                                    |
|                                          | Attend Adult Education and Literacy classes                                                                                                    |
|                                          | Raise your Math and Reading skills to 8.0 through a Bridge Program                                                                                                    |
|                                          | Improve your Math and Reading skills                                                                                                    |
|                                          | <ul> <li>Improve your English language skills to 8.0 through a Bridge program</li> </ul>                                                                                     |
|                                          | Improve your English language skills                                                                                                    |
|                                          | <ul> <li>Complete EPIC Training Program (Industry-Recognized Certificate Only)</li> </ul>                                                                                    |
|                                          | <ul> <li>O Complete EPIC Training Program (CTE/College Credit)</li> </ul>                                                                                                    |
| * Customers who Successfully             | Includes customers who are:                                                                                                    |
| <i>.</i><br><i>Completed</i> Career Only | 1. Marked as Enrolled in a training program on Pre-Employment on the customer Progress                                                                                       |
| Services and have Completed              | nage                                                                                                    |
| the Program                              | 2 Marked as Complete or Did Not Complete in the Completion Information section of the                                                                                        |
|                                          | Progress nage along with a completion reason                                                                                                    |
|                                          | 3 Does meet Career Only Services because they do have at least 4 services in one of the                                                                                      |
|                                          | following IWDS service categories marked as Successful Completion:                                                                                                    |
| Counts in Enrolled in Training           | Daid Work Experience                                                                                                    |
| on the Performance                       |                                                                                                    |
| Achievement and Evpenditure              | • Self-directed Job Search                                                                                                    |
| Achievement and Expenditure              | Career Planning                                                                                                    |
| Reconciliation                           | 7. Does not meet Academic Training Criteria because they <u>do not have</u> a Step in                                                                                        |
|                                          | Academic/Technical Skills with an <u>Open</u> or <u>Successful c</u> ompletion status in one of the                                                                          |
|                                          | following services/steps:                                                                                                    |
|                                          | <ul> <li>Attend Adult Education and Literacy classes</li> </ul>                                                                                                    |
|                                          | <ul> <li>Raise your Math and Reading skills to 8.0 through a Bridge Program</li> </ul>                                                                                       |
|                                          | <ul> <li>Improve your Math and Reading skills</li> </ul>                                                                                                    |
|                                          | <ul> <li>Improve your English language skills to 8.0 through a Bridge program</li> </ul>                                                                                     |
|                                          | Improve vour English language skills                                                                                                    |
|                                          | Complete FPIC Training Program (Industry-Recognized Certificate Only)                                                                                                    |
|                                          | O Complete EPIC Training Program (CTE/College Credit)                                                                                                    |
| Academic Services                        |                                                                                                    |
| * Customers Who Are                      | Includes customers who are:                                                                                                    |
| Particinating and Are Counted            | 2 Marked as Enrolled in a training program on the customer Progress page                                                                                                    |
| as an Enrollment for Academic            | 2. Marked as <u>Enroled</u> in a ranning program on the customer most cas page                                                                                               |
| Services                                 | A May or may not meet Career Only Services Criteria                                                                                                    |
| Services                                 | F. Does most Academic Training Criteria because they do have a Ston in Academic/Technical                                                                                    |
|                                          | 5. Does meet Academic Haming Citeria because they <u>do have</u> a step in Academic/ recimical                                                                               |
| NO INFO BOBBLE                           | Skills with all <u>Open</u> of <u>Successful c</u> ompletion status in one of the following services/steps.                                                                  |
|                                          | Attend Adult Education and Literacy classes                                                                                                    |
| Counts in Enrolled in Training           | Raise your Math and Reading skills to 8.0 through a Bridge Program                                                                                                    |
| on the Performance                       | Improve your Math and Reading skills                                                                                                    |
| Achievement and Expenditure              | <ul> <li>Improve your English language skills to 8.0 through a Bridge program</li> </ul>                                                                                     |
| Reconciliation                           | Improve your English language skills                                                                                                    |
|                                          | <ul> <li>Complete EPIC Training Program (Industry-Recognized Certificate Only)</li> </ul>                                                                                    |
|                                          | O Complete EPIC Training Program (CTE/College Credit)                                                                                                    |
| Customers who are                        | Includes customers who are:                                                                                                    |
| Enrolled and Participating               | 1. Marked as Enrolled in a training program on the customer Progress page                                                                                                    |
| in Academic Services                     | 2. Marked as In Progress in the Completion Information section of the Progress page                                                                                          |
|                                          |                                                                                                    |

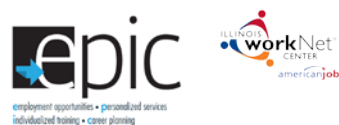

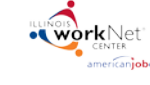

| Click Show/Hide No Diagnostic                                                                                                    |                                                                                                    |  |
|----------------------------------------------------------------------------------------------------|----------------------------------------------------------------------------------------------------|--|
|                                                                                                    | 3. Have at least one Academic/Technical service with an Open status and none marked with a                                                                                                    |  |
| Assessment Step to view this                                                                                                    | Complete status in one of the following service/step names:                                                                                                    |  |
| item.                                                                                                    | Attend Adult Education and Literacy classes                                                                                                    |  |
|                                                                                                    | Raise your Math and Reading skills to 8.0 through a Bridge Program                                                                                                    |  |
| NO INFO BUBBLE                                                                                                    | <ul> <li>Improve your Math and Reading skills</li> </ul>                                                                                                    |  |
|                                                                                                    | <ul> <li>Improve your English language skills to 8.0 through a Bridge program</li> </ul>                                                                                                    |  |
|                                                                                                    | Improve your English language skills                                                                                                    |  |
|                                                                                                    | Complete EPIC Training Program (Industry Percentized Cortificate Only)                                                                                                    |  |
|                                                                                                    | Complete EFIC Training Program (TTE (College Credit)                                                                                                    |  |
| Constant and Miller And                                                                                                    | O Complete EPIC Training Program (CTE/College Credit)                                                                                                    |  |
| Customers who Are                                                                                                    | Includes customers who are:                                                                                                    |  |
|                                                                                                    | 1. Marked as <u>Enrolled</u> in a training program on the customer Progress page                                                                                                    |  |
| Participating in The                                                                                                    | 2. Marked as in Progress in the Completion information section of the Progress page                                                                                                    |  |
| Program, But Have                                                                                                    | 3. Have at least one Academic/ rechnical service with a <u>complete</u> status with one of the                                                                                                    |  |
| Completed their Academic                                                                                                    | following service/step names:                                                                                                    |  |
| Services                                                                                                    | Attend Adult Education and Literacy classes                                                                                                    |  |
|                                                                                                    | <ul> <li>Raise your Math and Reading skills to 8.0 through a Bridge Program</li> </ul>                                                                                                    |  |
| CIICK Show/Hide No Diagnostic                                                                                                    | Improve your Math and Reading skills                                                                                                    |  |
| Assessment Step to view this                                                                                                    | <ul> <li>Improve your English language skills to 8.0 through a Bridge program</li> </ul>                                                                                                    |  |
| item.                                                                                                    | Improve your English language skills                                                                                                    |  |
|                                                                                                    | <ul> <li>Complete EPIC Training Program (Industry-Recognized Certificate Only)</li> </ul>                                                                                                    |  |
| NO INFO BUBBLE                                                                                                    | O Complete EPIC Training Program (CTE/College Credit)                                                                                                    |  |
|                                                                                                    |                                                                                                    |  |
| Completed Training on the                                                                                                    |                                                                                                    |  |
| Performance Achievement and                                                                                                    |                                                                                                    |  |
| Expenditure Reconciliation                                                                                                    |                                                                                                    |  |
| Customers who Successfully                                                                                                    | Includes customers who are:                                                                                                    |  |
| Completed Academic Services                                                                                                    | 1. Marked as <u>Enrolled</u> in a training program on the customer Progress page                                                                                                    |  |
| and have Completed the                                                                                                    | 2. Marked as Complete or Did Not Complete on the Completion Information Section of                                                                                                    |  |
| Program                                                                                                    | the Progress page                                                                                                    |  |
|                                                                                                    | 2 Hove at least one Academic/Technical convice with a Successfully Completed status with                                                                                                    |  |
|                                                                                                    | 3. Have at least one Academic/Technical service with a <u>successfully completed</u> status with                                                                                                    |  |
| NO INFO BUBBLE                                                                                                    | one of the following service/step names:                                                                                                    |  |
| NO INFO BUBBLE                                                                                                    | <ul> <li>Advertiged the Academic/Technical service with a <u>successfully completed</u> status with one of the following service/step names:</li> <li>Attend Adult Education and Literacy classes</li> </ul>                                                                                                    |  |
| NO INFO BUBBLE<br>Counts in Enrolled on the                                                                                                    | <ul> <li>Attend Adult Education and Literacy classes</li> <li>Raise your Math and Reading skills to 8.0 through a Bridge Program</li> </ul>                                                                                                    |  |
| NO INFO BUBBLE<br>Counts in Enrolled on the<br>Performance Achievement and                                                                                                    | <ul> <li>a. Have at least one Academic/Technical service with a <u>Successfully Completed</u> status with one of the following service/step names:</li> <li>Attend Adult Education and Literacy classes</li> <li>Raise your Math and Reading skills to 8.0 through a Bridge Program</li> <li>Improve your Math and Reading skills</li> </ul>                                                                                                    |  |
| NO INFO BUBBLE<br>Counts in Enrolled on the<br>Performance Achievement and<br>Expenditure Reconciliation                                                                                                    | <ul> <li>a. Have at least one Academic/Technical service with a <u>Successfully Completed</u> status with one of the following service/step names:</li> <li>Attend Adult Education and Literacy classes</li> <li>Raise your Math and Reading skills to 8.0 through a Bridge Program</li> <li>Improve your Math and Reading skills</li> <li>Improve your English language skills to 8.0 through a Bridge program</li> </ul>                                                                                                    |  |
| NO INFO BUBBLE<br>Counts in Enrolled on the<br>Performance Achievement and<br>Expenditure Reconciliation                                                                                                    | <ul> <li>a. Have at least one Academic/Technical service with a <u>successfully completed</u> status with one of the following service/step names:</li> <li>Attend Adult Education and Literacy classes</li> <li>Raise your Math and Reading skills to 8.0 through a Bridge Program</li> <li>Improve your Math and Reading skills</li> <li>Improve your English language skills to 8.0 through a Bridge program</li> <li>Improve your English language skills</li> </ul>                                                                                                    |  |
| NO INFO BUBBLE<br>Counts in Enrolled on the<br>Performance Achievement and<br>Expenditure Reconciliation<br>Also counts in Completed                                                                                                    | <ul> <li>a. Have at least one Academic/Technical service with a <u>successfully completed</u> status with one of the following service/step names: <ul> <li>Attend Adult Education and Literacy classes</li> <li>Raise your Math and Reading skills to 8.0 through a Bridge Program</li> <li>Improve your Math and Reading skills</li> <li>Improve your English language skills to 8.0 through a Bridge program</li> <li>Improve your English language skills</li> <li>Complete EPIC Training Program (Industry-Recognized Certificate Only)</li> </ul> </li> </ul>                                                                                                    |  |
| NO INFO BUBBLE Counts in Enrolled on the Performance Achievement and Expenditure Reconciliation Also counts in Completed Training on the Performance                                                                                                    | <ul> <li>a. Have at least one Academic/Technical service with a <u>Successfully Completed</u> status with one of the following service/step names: <ul> <li>Attend Adult Education and Literacy classes</li> <li>Raise your Math and Reading skills to 8.0 through a Bridge Program</li> <li>Improve your Math and Reading skills</li> <li>Improve your English language skills to 8.0 through a Bridge program</li> <li>Improve your English language skills</li> <li>Complete EPIC Training Program (Industry-Recognized Certificate Only)</li> <li>O Complete EPIC Training Program (CTE/College Credit)</li> </ul> </li> </ul>                                                                                                    |  |
| NO INFO BUBBLE<br>Counts in Enrolled on the<br>Performance Achievement and<br>Expenditure Reconciliation<br>Also counts in Completed<br>Training on the Performance<br>Achievement and Expenditure                                                                                                    | <ul> <li>S. Have at least one Academic/Technical service with a <u>Successfully Completed</u> status with one of the following service/step names: <ul> <li>Attend Adult Education and Literacy classes</li> <li>Raise your Math and Reading skills to 8.0 through a Bridge Program</li> <li>Improve your Math and Reading skills</li> <li>Improve your English language skills to 8.0 through a Bridge program</li> <li>Improve your English language skills</li> <li>Complete EPIC Training Program (Industry-Recognized Certificate Only)</li> <li>O Complete EPIC Training Program (CTE/College Credit)</li> </ul> </li> </ul>                                                                                                    |  |
| NO INFO BUBBLE Counts in Enrolled on the Performance Achievement and Expenditure Reconciliation Also counts in Completed Training on the Performance Achievement and Expenditure Reconciliation                                                                                                    | <ul> <li>S. Have at least one Academic/Technical service with a <u>Successfully Completed</u> status with one of the following service/step names: <ul> <li>Attend Adult Education and Literacy classes</li> <li>Raise your Math and Reading skills to 8.0 through a Bridge Program</li> <li>Improve your Math and Reading skills to 8.0 through a Bridge program</li> <li>Improve your English language skills to 8.0 through a Bridge program</li> <li>Improve your English language skills</li> <li>Complete EPIC Training Program (Industry-Recognized Certificate Only)</li> <li>O Complete EPIC Training Program (CTE/College Credit)</li> </ul> </li> </ul>                                                                                                    |  |
| NO INFO BUBBLE<br>Counts in Enrolled on the<br>Performance Achievement and<br>Expenditure Reconciliation<br>Also counts in Completed<br>Training on the Performance<br>Achievement and Expenditure<br>Reconciliation<br>* Customers who Completed                                                                               | <ul> <li>S. Have at least one Academic/Technical service with a <u>Successfully Completed</u> status with one of the following service/step names: <ul> <li>Attend Adult Education and Literacy classes</li> <li>Raise your Math and Reading skills to 8.0 through a Bridge Program</li> <li>Improve your Math and Reading skills</li> <li>Improve your English language skills to 8.0 through a Bridge program</li> <li>Improve your English language skills</li> <li>Complete EPIC Training Program (Industry-Recognized Certificate Only)</li> <li>O Complete EPIC Training Program (CTE/College Credit)</li> </ul> </li> </ul>                                                                                                    |  |
| NO INFO BUBBLE<br>Counts in Enrolled on the<br>Performance Achievement and<br>Expenditure Reconciliation<br>Also counts in Completed<br>Training on the Performance<br>Achievement and Expenditure<br>Reconciliation<br>* Customers who Completed<br>the Program but have Not                                                   | <ul> <li>3. Have at least one Academic/Technical service with a <u>Successfully Completed</u> status with one of the following service/step names: <ul> <li>Attend Adult Education and Literacy classes</li> <li>Raise your Math and Reading skills to 8.0 through a Bridge Program</li> <li>Improve your Math and Reading skills</li> <li>Improve your English language skills to 8.0 through a Bridge program</li> <li>Improve your English language skills</li> <li>Complete EPIC Training Program (Industry-Recognized Certificate Only)</li> <li>O Complete EPIC Training Program (CTE/College Credit)</li> </ul> </li> <li>Includes customers who are: <ul> <li>Marked as Enrolled in a training program on the customer Progress page</li> </ul> </li> </ul>                                                                                                    |  |
| NO INFO BUBBLE<br>Counts in Enrolled on the<br>Performance Achievement and<br>Expenditure Reconciliation<br>Also counts in Completed<br>Training on the Performance<br>Achievement and Expenditure<br>Reconciliation<br>* Customers who Completed<br>the Program but have Not<br>Completed the Customer ISTEP                   | <ul> <li>3. Have at least one Academic/Technical service with a <u>Successfully Completed</u> status with one of the following service/step names: <ul> <li>Attend Adult Education and Literacy classes</li> <li>Raise your Math and Reading skills to 8.0 through a Bridge Program</li> <li>Improve your English language skills to 8.0 through a Bridge program</li> <li>Improve your English language skills</li> <li>Complete EPIC Training Program (Industry-Recognized Certificate Only)</li> <li>O Complete EPIC Training Program (CTE/College Credit)</li> </ul> </li> <li>Includes customers who are: <ul> <li>Marked as Enrolled in a training program on the customer Progress page</li> <li>Marked as Complete or Did Not Complete on the Completion Information section of the</li> </ul> </li> </ul>                                                                                                    |  |
| NO INFO BUBBLE<br>Counts in Enrolled on the<br>Performance Achievement and<br>Expenditure Reconciliation<br>Also counts in Completed<br>Training on the Performance<br>Achievement and Expenditure<br>Reconciliation<br>* Customers who Completed<br>the Program but have Not<br>Completed the Customer ISTEP                   | <ul> <li>3. Have at least one Academic/Technical service with a <u>Successfully Completed</u> status with one of the following service/step names: <ul> <li>Attend Adult Education and Literacy classes</li> <li>Raise your Math and Reading skills to 8.0 through a Bridge Program</li> <li>Improve your English language skills to 8.0 through a Bridge program</li> <li>Improve your English language skills</li> <li>Complete EPIC Training Program (Industry-Recognized Certificate Only)</li> <li>O Complete EPIC Training Program (CTE/College Credit)</li> </ul> </li> <li>Includes customers who are: <ul> <li>Marked as Enrolled in a training program on the customer Progress page</li> <li>Marked as Complete or Did Not Complete on the Completion Information section of the Progress page</li> </ul> </li> </ul>                                                                                                    |  |
| NO INFO BUBBLE<br>Counts in Enrolled on the<br>Performance Achievement and<br>Expenditure Reconciliation<br>Also counts in Completed<br>Training on the Performance<br>Achievement and Expenditure<br>Reconciliation<br>* Customers who Completed<br>the Program but have Not<br>Completed the Customer ISTEP<br>NO INFO BUBBLE | <ul> <li>S. Have at least one Academic/Technical service with a <u>Successfully completed</u> status with one of the following service/step names: <ul> <li>Attend Adult Education and Literacy classes</li> <li>Raise your Math and Reading skills to 8.0 through a Bridge Program</li> <li>Improve your English language skills to 8.0 through a Bridge program</li> <li>Improve your English language skills</li> <li>Complete EPIC Training Program (Industry-Recognized Certificate Only)</li> <li>O Complete EPIC Training Program (CTE/College Credit)</li> </ul> </li> <li>Includes customers who are: <ul> <li>Marked as <u>Enrolled</u> in a training program on the customer Progress page</li> <li>Marked as <u>Complete</u> or <u>Did Not Complete</u> on the Completion Information section of the Progress page</li> <li>Have at least one Academic/Technical Service with an <u>Open</u> or <u>Not Started</u> status and</li> </ul> </li> </ul>                                                                                                    |  |
| NO INFO BUBBLE<br>Counts in Enrolled on the<br>Performance Achievement and<br>Expenditure Reconciliation<br>Also counts in Completed<br>Training on the Performance<br>Achievement and Expenditure<br>Reconciliation<br>* Customers who Completed<br>the Program but have Not<br>Completed the Customer ISTEP<br>NO INFO BUBBLE | <ul> <li>S. Have at least one Academic/Technical service with a <u>successfully completed</u> status with one of the following service/step names: <ul> <li>Attend Adult Education and Literacy classes</li> <li>Raise your Math and Reading skills to 8.0 through a Bridge Program</li> <li>Improve your English language skills to 8.0 through a Bridge program</li> <li>Improve your English language skills</li> <li>Complete EPIC Training Program (Industry-Recognized Certificate Only)</li> <li>O Complete EPIC Training Program (CTE/College Credit)</li> </ul> </li> <li>Includes customers who are: <ul> <li>Marked as <u>Enrolled</u> in a training program on the customer Progress page</li> <li>Marked as <u>Complete</u> or <u>Did Not Complete</u> on the Completion Information section of the Progress page</li> <li>Have at least one Academic/Technical Service with an <u>Open</u> or <u>Not Started</u> status and none with a <u>Successful</u> or <u>Unsuccessful</u> completion status with one of the following</li> </ul> </li> </ul>                                                                                                    |  |
| NO INFO BUBBLE<br>Counts in Enrolled on the<br>Performance Achievement and<br>Expenditure Reconciliation<br>Also counts in Completed<br>Training on the Performance<br>Achievement and Expenditure<br>Reconciliation<br>* Customers who Completed<br>the Program but have Not<br>Completed the Customer ISTEP<br>NO INFO BUBBLE | <ul> <li>S. Have at least one Academic/Technical service with a <u>Successfully completed</u> status with one of the following service/step names: <ul> <li>Attend Adult Education and Literacy classes</li> <li>Raise your Math and Reading skills to 8.0 through a Bridge Program</li> <li>Improve your English language skills to 8.0 through a Bridge program</li> <li>Improve your English language skills</li> <li>Complete EPIC Training Program (Industry-Recognized Certificate Only)</li> <li>O Complete EPIC Training Program (CTE/College Credit)</li> </ul> </li> <li>Includes customers who are: <ul> <li>Marked as <u>Enrolled</u> in a training program on the customer Progress page</li> <li>Marked as <u>Complete</u> or <u>Did Not Complete</u> on the Completion Information section of the Progress page</li> <li>Have at least one Academic/Technical Service with an <u>Open</u> or <u>Not Started</u> status and none with a <u>Successful</u> or <u>Unsuccessful</u> completion status with one of the following service/step names:</li> </ul> </li> </ul>                                                                                                    |  |
| NO INFO BUBBLE<br>Counts in Enrolled on the<br>Performance Achievement and<br>Expenditure Reconciliation<br>Also counts in Completed<br>Training on the Performance<br>Achievement and Expenditure<br>Reconciliation<br>* Customers who Completed<br>the Program but have Not<br>Completed the Customer ISTEP<br>NO INFO BUBBLE | <ul> <li>S. Have at least one Academic/Technical service with a <u>Successfully Completed</u> status with one of the following service/step names: <ul> <li>Attend Adult Education and Literacy classes</li> <li>Raise your Math and Reading skills to 8.0 through a Bridge Program</li> <li>Improve your English language skills to 8.0 through a Bridge program</li> <li>Improve your English language skills</li> <li>Complete EPIC Training Program (Industry-Recognized Certificate Only)</li> <li>O Complete EPIC Training Program (CTE/College Credit)</li> </ul> </li> <li>Includes customers who are: <ul> <li>Marked as <u>Enrolled</u> in a training program on the customer Progress page</li> <li>Marked as <u>Complete</u> or <u>Did Not Complete</u> on the Completion Information section of the Progress page</li> <li>Have at least one Academic/Technical Service with an <u>Open</u> or <u>Not Started</u> status and none with a <u>Successful</u> or <u>Unsuccessful</u> completion status with one of the following service/step names: <ul> <li>Attend Adult Education and Literacy classes</li> </ul> </li> </ul></li></ul>                                                                                                    |  |
| NO INFO BUBBLE<br>Counts in Enrolled on the<br>Performance Achievement and<br>Expenditure Reconciliation<br>Also counts in Completed<br>Training on the Performance<br>Achievement and Expenditure<br>Reconciliation<br>* Customers who Completed<br>the Program but have Not<br>Completed the Customer ISTEP<br>NO INFO BUBBLE | <ul> <li>S. Have at least one Academic/Technical service with a <u>successfully completed</u> status with one of the following service/step names: <ul> <li>Attend Adult Education and Literacy classes</li> <li>Raise your Math and Reading skills to 8.0 through a Bridge Program</li> <li>Improve your English language skills to 8.0 through a Bridge program</li> <li>Improve your English language skills</li> <li>Complete EPIC Training Program (Industry-Recognized Certificate Only)</li> <li>O Complete EPIC Training Program (CTE/College Credit)</li> </ul> </li> <li>Includes customers who are: <ul> <li>Marked as <u>Enrolled</u> in a training program on the customer Progress page</li> <li>Marked as <u>Complete</u> or <u>Did Not Complete</u> on the Completion Information section of the Progress page</li> <li>Have at least one Academic/Technical Service with an <u>Open</u> or <u>Not Started</u> status and none with a <u>Successful</u> or <u>Unsuccessful</u> completion status with one of the following service/step names: <ul> <li>Attend Adult Education and Literacy classes</li> <li>Raise your Math and Reading skills to 8.0 through a Bridge Program</li> </ul> </li> </ul></li></ul>                                                                                                    |  |
| NO INFO BUBBLE<br>Counts in Enrolled on the<br>Performance Achievement and<br>Expenditure Reconciliation<br>Also counts in Completed<br>Training on the Performance<br>Achievement and Expenditure<br>Reconciliation<br>* Customers who Completed<br>the Program but have Not<br>Completed the Customer ISTEP<br>NO INFO BUBBLE | <ul> <li>S. Have at least one Academic/Technical service with a <u>successfully completed</u> status with one of the following service/step names: <ul> <li>Attend Adult Education and Literacy classes</li> <li>Raise your Math and Reading skills to 8.0 through a Bridge Program</li> <li>Improve your English language skills to 8.0 through a Bridge program</li> <li>Improve your English language skills</li> <li>Complete EPIC Training Program (Industry-Recognized Certificate Only)</li> <li>O Complete EPIC Training Program (CTE/College Credit)</li> </ul> </li> <li>Includes customers who are: <ul> <li>Marked as <u>Enrolled</u> in a training program on the customer Progress page</li> <li>Marked as <u>Complete</u> or <u>Did Not Complete</u> on the Completion Information section of the Progress page</li> <li>Have at least one Academic/Technical Service with an <u>Open</u> or <u>Not Started</u> status and none with a <u>Successful</u> or <u>Unsuccessful</u> completion status with one of the following service/step names: <ul> <li>Attend Adult Education and Literacy classes</li> <li>Raise your Math and Reading skills to 8.0 through a Bridge Program</li> </ul> </li> </ul></li></ul>                                                                                                    |  |
| NO INFO BUBBLE<br>Counts in Enrolled on the<br>Performance Achievement and<br>Expenditure Reconciliation<br>Also counts in Completed<br>Training on the Performance<br>Achievement and Expenditure<br>Reconciliation<br>* Customers who Completed<br>the Program but have Not<br>Completed the Customer ISTEP<br>NO INFO BUBBLE | <ul> <li>S. Have at least one Academic/Technical service with a <u>successfully completed</u> status with one of the following service/step names: <ul> <li>Attend Adult Education and Literacy classes</li> <li>Raise your Math and Reading skills to 8.0 through a Bridge Program</li> <li>Improve your English language skills to 8.0 through a Bridge program</li> <li>Improve your English language skills</li> <li>Complete EPIC Training Program (Industry-Recognized Certificate Only)</li> <li>O Complete EPIC Training Program (Industry-Recognized Certificate Only)</li> <li>O Complete EPIC Training Program (CTE/College Credit)</li> </ul> </li> <li>Includes customers who are: <ul> <li>Marked as <u>Enrolled</u> in a training program on the customer Progress page</li> <li>Marked as <u>Complete</u> or <u>Did Not Complete</u> on the Completion Information section of the Progress page</li> <li>Have at least one Academic/Technical Service with an <u>Open</u> or <u>Not Started</u> status and none with a <u>Successful</u> or <u>Unsuccessful</u> completion status with one of the following service/step names: <ul> <li>Attend Adult Education and Literacy classes</li> <li>Raise your Math and Reading skills to 8.0 through a Bridge Program</li> <li>Improve your Math and Reading skills to 8.0 through a Bridge Program</li> </ul> </li> </ul></li></ul> |  |
| NO INFO BUBBLE<br>Counts in Enrolled on the<br>Performance Achievement and<br>Expenditure Reconciliation<br>Also counts in Completed<br>Training on the Performance<br>Achievement and Expenditure<br>Reconciliation<br>* Customers who Completed<br>the Program but have Not<br>Completed the Customer ISTEP<br>NO INFO BUBBLE | <ul> <li>Attend Adult Education and Literacy classes</li> <li>Attend Adult Education and Literacy classes</li> <li>Raise your Math and Reading skills to 8.0 through a Bridge Program</li> <li>Improve your English language skills to 8.0 through a Bridge program</li> <li>Improve your English language skills</li> <li>Complete EPIC Training Program (Industry-Recognized Certificate Only)</li> <li>O Complete EPIC Training Program (CTE/College Credit)</li> </ul> Includes customers who are: <ol> <li>Marked as <u>Enrolled</u> in a training program on the customer Progress page</li> <li>Marked as <u>Complete</u> or <u>Did Not Complete</u> on the Completion Information section of the Progress page</li> <li>Have at least one Academic/Technical Service with an <u>Open</u> or <u>Not Started</u> status and none with a <u>Successful</u> or <u>Unsuccessful</u> completion status with one of the following service/step names:</li> <li>Attend Adult Education and Literacy classes</li> <li>Raise your Math and Reading skills to 8.0 through a Bridge Program</li> <li>Improve your English language skills to 8.0 through a Bridge program</li> <li>Improve your English is to 8.0 through a Bridge Program</li> </ol>                                                                                                    |  |

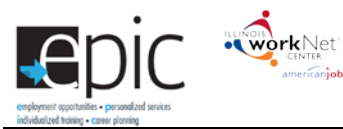

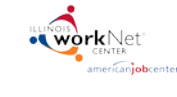

| Benchmark                        | Definition                                                                                             |
|----------------------------------|----------------------------------------------------------------------------------------------------|
|                                  | <ul> <li>Complete EPIC Training Program (Industry-Recognized Certificate Only)</li> </ul>              |
|                                  | O Complete EPIC Training Program (CTE/College Credit)                                                  |
| Customers Who                    | Includes customers who are:                                                                            |
| Completed The Program            | 1. Marked as Enrolled in a training program on the customer Progress page                              |
| But Have Not Completed           | 2 Marked as Complete or Did Not Complete on the Completion                                             |
| The Customer ISTEP –             | Information section of the Progress page                                                               |
| Open Status                      | 2 How at least one Academia/Technical Service with an open status and                                  |
| *Counted as an enrollment        | 3. Have at least one Academic/ rechnical service with an <u>open status and</u>                        |
| in training                      | none with a <u>Successful</u> or <u>Unsuccessful</u> completion status with one of the                 |
|                                  | following service/step names:                                                                          |
| This number plus the row below   | Attend adult education and literacy classes                                                            |
| will not add up to the total in  | <ul> <li>Raise your Math and Reading skills to 8.0 through a Bridge Program</li> </ul>                 |
| the Customers Who Completed      | <ul> <li>Improve your Math and Reading skills</li> </ul>                                               |
| Completed the ISTEP              | <ul> <li>Improve your English language skills to 8.0 through a Bridge program</li> </ul>               |
| completed the isrer.             | <ul> <li>Improve your English language skills</li> </ul>                                               |
|                                  | <ul> <li>Complete EPIC Training Program (Industry-Recognized Certificate</li> </ul>                    |
|                                  | Only)                                                                                                  |
|                                  | O Complete EPIC Training Program (CTE/College Credit)                                                  |
| Customers W/bo                   | Includes customers who are:                                                                            |
| Completed The Program            | 1 Marked as Enrolled in a training program on the customer Progress page                               |
| But Have Not Completed           | 1. Marked as <u>Enrolled</u> in a training program on the Completion                                   |
| The Customer ISTER -             | 2. Marked as <u>complete</u> or <u>Did Not complete</u> on the completion                              |
| Not Started Status               | Information section of the Progress page                                                               |
| This number plus the row         | 3. Have at least one Academic/Technical Service with an <u>Not Started</u> status                      |
| above will not add up to the     | and none with a <u>Successful</u> or <u>Unsuccessful</u> completion status with one                    |
| total in the Customers Who       | of the following service/step names:                                                                   |
| Completed the Program but        | <ul> <li>Attend adult education and literacy classes</li> </ul>                                        |
| Have NOT Completed the ISTEP.    | <ul> <li>Raise your Math and Reading skills to 8.0 through a Bridge Program</li> </ul>                 |
|                                  | <ul> <li>Improve your Math and Reading skills</li> </ul>                                               |
|                                  | <ul> <li>Improve your English language skills to 8.0 through a Bridge program</li> </ul>               |
|                                  | <ul> <li>Improve your English language skills</li> <li>Improve your English language skills</li> </ul> |
|                                  | Complete EDIC Training Program (Industry Decempized Cartificate                                        |
|                                  | Complete EPIC Training Program (industry-Recognized Certificate                                        |
|                                  |                                                                                                    |
|                                  | Complete EPIC Training Program (CTE/College Credit)                                                    |
| Completed Customers              |                                                                                                    |
| Successful Completion            | Includes customers who are:                                                                            |
| customer                         | I. Warked as <u>complete on the Completion Information Section of the Progress page</u>                |
| Click Show/Hide above Hired      | 2. Marked as <u>complete</u> on the completion mornation section of the Progress page                  |
| 30 Hours or More to view this    | This number aligns with the following rows on the Enrolled Dashboard:                                  |
| item.                            | Hired by Employer (30 hours/week or 120 hours/month) - Uploaded Completed 2151A                        |
|                                  | & Documentation                                                                                        |
| Info Bubble:                     | Hired by Employer (Less than 30 hours/week or 120 hours/month) - Uploaded                              |
| Total number of customers marked | Completed 2151A & Documentation                                                                        |
| on the Progress page by a CBO as | <ul> <li>Enrolled in Training - Uploaded Completed 2151A &amp; Documentation</li> </ul>                |
| Proaram.                         | <ul> <li>Enlisted in Military - Uploaded Completed 2151A &amp; Documentation</li> </ul>                |
|                                  | In Follow-Up Period                                                                                    |

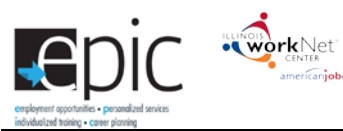

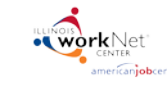

| Benchmark                                                                                                    | Definition                                                                                                    |                                                                       |
|----------------------------------------------------------------------------------------------------|----------------------------------------------------------------------------------------------------|-----------------------------------------------------------------------|
|                                                                                                    | ONLY HIRED BY EMPLOYER CUSTOMERS in Completion Status - Completion                                                                                                    |                                                                       |
|                                                                                                    | Documentation Needs Uploaded (to see this number select the count for this row of                                                                                                    | and                                                                   |
|                                                                                                    | use the export to filter down the exit reason)                                                                                                    |                                                                       |
| Enlisted in The Military                                                                                                    | Includes customers who are:                                                                                                    |                                                                       |
| Linisted in the linitary                                                                                                    | 1 Marked as Enrolled in a training program on the customer Progress page                                                                                                    |                                                                       |
| Click Show/Hido above Hirod                                                                                                    | Marked as <u>Emoleu</u> in a training program on the customer rogress page     Marked as Complete on the Completion Information Section of the Progress page                                                                                                    | with                                                                  |
| 20 Hours on Mana to view this                                                                                                    | 2. Marked as <u>complete</u> on the completion mornation section of the Progress page                                                                                                    | WILII                                                                 |
| 30 Hours or More to view this                                                                                                    | an exit reason of Enlisted in the Military                                                                                                    |                                                                       |
| item.                                                                                                    |                                                                                                    |                                                                       |
|                                                                                                    | This number aligns with the following rows on the Enrolled Dashboard:                                                                                                    |                                                                       |
| Info Bubble:                                                                                                    | <ul> <li>Enlisted in Military - Uploaded Completed 2151A &amp; Documentation</li> </ul>                                                                                                    |                                                                       |
| I otal number of customers marked                                                                                                    | ONLY ENLISTED IN THE MILITARY CUSTOMERS in Completion Status - Completion                                                                                                    |                                                                       |
| on the Progress page by a CBO as                                                                                                    | Documentation Needs Uploaded (to see this number select the count for this row of                                                                                                    | and                                                                   |
| Successfully Completing with an                                                                                                    | use the export to filter down the exit reason)                                                                                                    |                                                                       |
| Military                                                                                                    |                                                                                                    |                                                                       |
| Enrolled in Additional                                                                                                    | Includes customers who are:                                                                                                    |                                                                       |
| Training Outside of EBIC                                                                                                    | 1 Marked as Encolled in a training program on the sustemer Drogross page                                                                                                    |                                                                       |
| Training Outside of EPIC                                                                                                    | Marked as <u>complete on the Completion Information section of the Progress page</u>                                                                                                    |                                                                       |
|                                                                                                    | 2. Marked as <u>complete</u> on the completion information section of the Progress page                                                                                                    | with                                                                  |
| Click Show/Hide above Hired                                                                                                    | an exit reason of Enrolled in Training                                                                                                    |                                                                       |
| 30 Hours or More to view this                                                                                                    |                                                                                                    |                                                                       |
| item.                                                                                                    | This number aligns with the following rows on the Enrolled Dashboard:                                                                                                    |                                                                       |
|                                                                                                    | <ul> <li>Enrolled in Training - Uploaded Completed 2151A &amp; Documentation</li> </ul>                                                                                                    |                                                                       |
| Info Bubble:                                                                                                    | <ul> <li>ONLY ENROLLED IN TRAINING CUSTOMERS in Completion Status - Completion</li> </ul>                                                                                                    |                                                                       |
| Total number of customers marked                                                                                                    | Documentation Needs Uploaded (to see this number select the count for this row of                                                                                                    | and                                                                   |
| on the Progress page by a CBO as                                                                                                    | use the export to filter down the exit reason)                                                                                                    |                                                                       |
| Successfully Completing with an                                                                                                    |                                                                                                    |                                                                       |
| exit reason of Enrollea in Training.                                                                                                    |                                                                                                    |                                                                       |
| Total Number of                                                                                                    |                                                                                                    |                                                                       |
| Total Number of                                                                                                    | Includes customers who are:                                                                                                    |                                                                       |
| Total Number of<br>Customers Hired 30- Hours                                                                                                    | Includes customers who are:<br>3. Marked as <u>Enrolled</u> in a Training Program on the customer Progress page                                                                                                    |                                                                       |
| Total Number of<br>Customers Hired 30- Hours<br>or Less by an Employer                                                                                                    | <ul> <li>Includes customers who are:</li> <li>3. Marked as <u>Enrolled</u> in a Training Program on the customer Progress page</li> <li>4. Marked as <u>Complete</u> on the Completion Information Section of the Progress page</li> </ul>                                                                                                    | with                                                                  |
| Total Number of<br>Customers Hired 30- Hours<br>or Less by an Employer                                                                                                    | <ul> <li>Includes customers who are:</li> <li>3. Marked as <u>Enrolled</u> in a Training Program on the customer Progress page</li> <li>4. Marked as <u>Complete</u> on the Completion Information Section of the Progress page<br/>an exit reason of Enlisted in the Military</li> </ul>                                                                                                    | with                                                                  |
| Total Number of<br>Customers Hired 30- Hours<br>or Less by an Employer<br>Click Show/Hide above Hired                                                                                                    | <ul> <li>Includes customers who are:</li> <li>3. Marked as <u>Enrolled</u> in a Training Program on the customer Progress page</li> <li>4. Marked as <u>Complete</u> on the Completion Information Section of the Progress page<br/>an exit reason of Enlisted in the Military</li> </ul>                                                                                                    | with                                                                  |
| Total Number of<br>Customers Hired 30- Hours<br>or Less by an Employer<br>Click Show/Hide above Hired<br>30 Hours or More to view this                                                                                                    | <ul> <li>Includes customers who are:</li> <li>3. Marked as <u>Enrolled</u> in a Training Program on the customer Progress page</li> <li>4. Marked as <u>Complete</u> on the Completion Information Section of the Progress page<br/>an exit reason of Enlisted in the Military</li> <li>This number aligns with the following rows on the Enrolled Dashboard:</li> </ul>                                                                                                    | with                                                                  |
| Total Number of<br>Customers Hired 30- Hours<br>or Less by an Employer<br>Click Show/Hide above Hired<br>30 Hours or More to view this<br>item.                                                                                                    | <ul> <li>Includes customers who are:</li> <li>3. Marked as <u>Enrolled</u> in a Training Program on the customer Progress page</li> <li>4. Marked as <u>Complete</u> on the Completion Information Section of the Progress page<br/>an exit reason of Enlisted in the Military</li> <li>This number aligns with the following rows on the Enrolled Dashboard:</li> <li>Hired by Employer (Less than 30 hours/week or 120 hours/month) - Uploaded</li> </ul>                                                                                                    | with                                                                  |
| Total Number of<br>Customers Hired 30- Hours<br>or Less by an Employer<br>Click Show/Hide above Hired<br>30 Hours or More to view this<br>item.                                                                                                    | <ul> <li>Includes customers who are:</li> <li>3. Marked as <u>Enrolled</u> in a Training Program on the customer Progress page</li> <li>4. Marked as <u>Complete</u> on the Completion Information Section of the Progress page<br/>an exit reason of Enlisted in the Military</li> <li>This number aligns with the following rows on the Enrolled Dashboard: <ul> <li>Hired by Employer (Less than 30 hours/week or 120 hours/month) - Uploaded<br/>Completed 2151A &amp; Documentation</li> </ul> </li> </ul>                                                                                                    | with                                                                  |
| Total Number of<br>Customers Hired 30- Hours<br>or Less by an Employer<br>Click Show/Hide above Hired<br>30 Hours or More to view this<br>item.<br>Info Bubble:                                                                                                    | <ul> <li>Includes customers who are: <ol> <li>Marked as <u>Enrolled</u> in a Training Program on the customer Progress page</li> <li>Marked as <u>Complete</u> on the Completion Information Section of the Progress page an exit reason of Enlisted in the Military</li> </ol> </li> <li>This number aligns with the following rows on the Enrolled Dashboard: <ul> <li>Hired by Employer (Less than 30 hours/week or 120 hours/month) - Uploaded Completed 2151A &amp; Documentation</li> <li>ONLY HIRED BY EMPLOYER 30-HOURS OR LESS CUSTOMERS in Completion Status</li> </ul> </li> </ul>                                                                                                    | with                                                                  |
| Total Number of<br>Customers Hired 30- Hours<br>or Less by an Employer<br>Click Show/Hide above Hired<br>30 Hours or More to view this<br>item.<br>Info Bubble:<br>Total number of customers marked                                                                                                    | <ul> <li>Includes customers who are: <ol> <li>Marked as <u>Enrolled</u> in a Training Program on the customer Progress page</li> <li>Marked as <u>Complete</u> on the Completion Information Section of the Progress page an exit reason of Enlisted in the Military</li> </ol> </li> <li>This number aligns with the following rows on the Enrolled Dashboard: <ul> <li>Hired by Employer (Less than 30 hours/week or 120 hours/month) - Uploaded Completed 2151A &amp; Documentation</li> <li>ONLY HIRED BY EMPLOYER 30-HOURS OR LESS CUSTOMERS in Completion Status Completion Documentation Needs to be Uploaded (<i>to see this number select the completed to the completed to the completion to the completed to the completed tot the completed to the completed to the c</i></li></ul></li></ul> | with                                                                  |
| Total Number of<br>Customers Hired 30- Hours<br>or Less by an Employer<br>Click Show/Hide above Hired<br>30 Hours or More to view this<br>item.<br>Info Bubble:<br>Total number of customers marked<br>on the Progress page by a CBO as                                                                                                    | <ul> <li>Includes customers who are: <ol> <li>Marked as <u>Enrolled</u> in a Training Program on the customer Progress page</li> <li>Marked as <u>Complete</u> on the Completion Information Section of the Progress page an exit reason of Enlisted in the Military</li> </ol> </li> <li>This number aligns with the following rows on the Enrolled Dashboard: <ul> <li>Hired by Employer (Less than 30 hours/week or 120 hours/month) - Uploaded Completed 2151A &amp; Documentation</li> </ul> </li> <li>ONLY HIRED BY EMPLOYER 30-HOURS OR LESS CUSTOMERS in Completion Status Completion Documentation Needs to be Uploaded (<i>to see this number select the of this row and use the export to filter down the exit reason</i>)</li> </ul>                                                                                                    | with                                                                  |
| Total Number of<br>Customers Hired 30- Hours<br>or Less by an Employer<br>Click Show/Hide above Hired<br>30 Hours or More to view this<br>item.<br>Info Bubble:<br>Total number of customers marked<br>on the Progress page by a CBO as<br>Successfully Completing with an                                                                                                    | <ul> <li>Includes customers who are: <ol> <li>Marked as <u>Enrolled</u> in a Training Program on the customer Progress page</li> <li>Marked as <u>Complete</u> on the Completion Information Section of the Progress page an exit reason of Enlisted in the Military</li> </ol> </li> <li>This number aligns with the following rows on the Enrolled Dashboard: <ul> <li>Hired by Employer (Less than 30 hours/week or 120 hours/month) - Uploaded Completed 2151A &amp; Documentation</li> </ul> </li> <li>ONLY HIRED BY EMPLOYER 30-HOURS OR LESS CUSTOMERS in Completion Status Completion Documentation Needs to be Uploaded (<i>to see this number select the of this row and use the export to filter down the exit reason</i>)</li> <li>ONLY HIRED BY EMPLOYER 30-HOURS OR LESS CUSTOMERS in Follow-Up only (<i>to</i></li> </ul>                                                                                                    | with                                                                  |
| Total Number of<br>Customers Hired 30- Hours<br>or Less by an Employer<br>Click Show/Hide above Hired<br>30 Hours or More to view this<br>item.<br>Info Bubble:<br>Total number of customers marked<br>on the Progress page by a CBO as<br>Successfully Completing with an<br>exit reason of Hired by Employer                                                                                                    | <ul> <li>Includes customers who are: <ol> <li>Marked as <u>Enrolled</u> in a Training Program on the customer Progress page</li> <li>Marked as <u>Complete</u> on the Completion Information Section of the Progress page an exit reason of Enlisted in the Military</li> </ol> </li> <li>This number aligns with the following rows on the Enrolled Dashboard: <ul> <li>Hired by Employer (Less than 30 hours/week or 120 hours/month) - Uploaded Completed 2151A &amp; Documentation</li> </ul> </li> <li>ONLY HIRED BY EMPLOYER 30-HOURS OR LESS CUSTOMERS in Completion Status Completion Documentation Needs to be Uploaded (to see this number select the conforthis row and use the export to filter down the exit reason)</li> <li>ONLY HIRED BY EMPLOYER 30-HOURS OR LESS CUSTOMERS in Follow-Up only (to this number select the count for this row and use the export to filter down the exit reason)</li> </ul>                                                                                                    | with<br>5 -<br>count<br>5 see                                         |
| Total Number of<br>Customers Hired 30- Hours<br>or Less by an Employer<br>Click Show/Hide above Hired<br>30 Hours or More to view this<br>item.<br>Info Bubble:<br>Total number of customers marked<br>on the Progress page by a CBO as<br>Successfully Completing with an<br>exit reason of Hired by Employer<br>30-hours or less.                                                                                                    | <ul> <li>Includes customers who are: <ol> <li>Marked as <u>Enrolled</u> in a Training Program on the customer Progress page</li> <li>Marked as <u>Complete</u> on the Completion Information Section of the Progress page an exit reason of Enlisted in the Military</li> </ol> </li> <li>This number aligns with the following rows on the Enrolled Dashboard: <ul> <li>Hired by Employer (Less than 30 hours/week or 120 hours/month) - Uploaded Completed 2151A &amp; Documentation</li> </ul> </li> <li>ONLY HIRED BY EMPLOYER 30-HOURS OR LESS CUSTOMERS in Completion Status Completion Documentation Needs to be Uploaded (to see this number select the c for this row and use the export to filter down the exit reason)</li> <li>ONLY HIRED BY EMPLOYER 30-HOURS OR LESS CUSTOMERS in Follow-Up only (to this number select the count for this row and use the export to filter down the exit reason)</li> </ul>                                                                                                    | with<br>5 -<br>count<br>5 see                                         |
| Total Number of<br>Customers Hired 30- Hours<br>or Less by an Employer<br>Click Show/Hide above Hired<br>30 Hours or More to view this<br>item.<br>Info Bubble:<br>Total number of customers marked<br>on the Progress page by a CBO as<br>Successfully Completing with an<br>exit reason of Hired by Employer<br>30-hours or less.                                                                                                    | <ul> <li>Includes customers who are: <ol> <li>Marked as <u>Enrolled</u> in a Training Program on the customer Progress page</li> <li>Marked as <u>Complete</u> on the Completion Information Section of the Progress page an exit reason of Enlisted in the Military</li> </ol> </li> <li>This number aligns with the following rows on the Enrolled Dashboard: <ul> <li>Hired by Employer (Less than 30 hours/week or 120 hours/month) - Uploaded Completed 2151A &amp; Documentation</li> <li>ONLY HIRED BY EMPLOYER 30-HOURS OR LESS CUSTOMERS in Completion Status Completion Documentation Needs to be Uploaded (<i>to see this number select the of for this row and use the export to filter down the exit reason</i>)</li> <li>ONLY HIRED BY EMPLOYER 30-HOURS OR LESS CUSTOMERS in Follow-Up only (<i>to this number select the count for this row and use the export to filter down the exit reason</i>)</li> </ul> </li> </ul>                                                                                                    | with<br>5 -<br>count<br>5 see                                         |
| Total Number of<br>Customers Hired 30- Hours<br>or Less by an Employer<br>Click Show/Hide above Hired<br>30 Hours or More to view this<br>item.<br>Info Bubble:<br>Total number of customers marked<br>on the Progress page by a CBO as<br>Successfully Completing with an<br>exit reason of Hired by Employer<br>30-hours or less.<br>Total Number of Customers<br>Hired 30+ Hours or More by an                                                                                                    | <ul> <li>Includes customers who are: <ol> <li>Marked as <u>Enrolled</u> in a Training Program on the customer Progress page</li> <li>Marked as <u>Complete</u> on the Completion Information Section of the Progress page an exit reason of Enlisted in the Military</li> </ol> </li> <li>This number aligns with the following rows on the Enrolled Dashboard: <ul> <li>Hired by Employer (Less than 30 hours/week or 120 hours/month) - Uploaded Completed 2151A &amp; Documentation</li> <li>ONLY HIRED BY EMPLOYER 30-HOURS OR LESS CUSTOMERS in Completion Status Completion Documentation Needs to be Uploaded (<i>to see this number select the c for this row and use the export to filter down the exit reason</i>)</li> <li>ONLY HIRED BY EMPLOYER 30-HOURS OR LESS CUSTOMERS in Follow-Up only (<i>to this number select the count for this row and use the export to filter down the exit reason</i>)</li> </ul> Includes customers who are: <ul> <li>Marked as Enrolled in a training program on the customer Progress page</li> </ul></li></ul>                                                                                                    | with<br>5 -<br>count<br>5 see                                         |
| Total Number of<br>Customers Hired 30- Hours<br>or Less by an Employer<br>Click Show/Hide above Hired<br>30 Hours or More to view this<br>item.<br>Info Bubble:<br>Total number of customers marked<br>on the Progress page by a CBO as<br>Successfully Completing with an<br>exit reason of Hired by Employer<br>30-hours or less.<br>Total Number of Customers<br>Hired 30+ Hours or More by an<br>Employer                                                                                                    | <ul> <li>Includes customers who are: <ol> <li>Marked as <u>Enrolled</u> in a Training Program on the customer Progress page</li> <li>Marked as <u>Complete</u> on the Completion Information Section of the Progress page an exit reason of Enlisted in the Military</li> </ol> </li> <li>This number aligns with the following rows on the Enrolled Dashboard: <ul> <li>Hired by Employer (Less than 30 hours/week or 120 hours/month) - Uploaded Completed 2151A &amp; Documentation</li> <li>ONLY HIRED BY EMPLOYER 30-HOURS OR LESS CUSTOMERS in Completion Status Completion Documentation Needs to be Uploaded (<i>to see this number select the c for this row and use the export to filter down the exit reason</i>)</li> <li>ONLY HIRED BY EMPLOYER 30-HOURS OR LESS CUSTOMERS in Follow-Up only (<i>to this number select the count for this row and use the export to filter down the exit reason</i>)</li> </ul> Includes customers who are: <ol> <li>Marked as <u>Enrolled</u> in a training program on the customer Progress page</li> </ol> </li> </ul>                                                                                                    | with<br>5 -<br>count<br>5 see                                         |
| Total Number of<br>Customers Hired 30- Hours<br>or Less by an Employer<br>Click Show/Hide above Hired<br>30 Hours or More to view this<br>item.<br>Info Bubble:<br>Total number of customers marked<br>on the Progress page by a CBO as<br>Successfully Completing with an<br>exit reason of Hired by Employer<br>30-hours or less.<br>Total Number of Customers<br>Hired 30+ Hours or More by an<br>Employer                                                                                                    | <ul> <li>Includes customers who are: <ol> <li>Marked as <u>Enrolled</u> in a Training Program on the customer Progress page</li> <li>Marked as <u>Complete</u> on the Completion Information Section of the Progress page an exit reason of Enlisted in the Military</li> </ol> </li> <li>This number aligns with the following rows on the Enrolled Dashboard: <ul> <li>Hired by Employer (Less than 30 hours/week or 120 hours/month) - Uploaded Completed 2151A &amp; Documentation</li> </ul> </li> <li>ONLY HIRED BY EMPLOYER 30-HOURS OR LESS CUSTOMERS in Completion Status Completion Documentation Needs to be Uploaded (<i>to see this number select the c for this row and use the export to filter down the exit reason</i>)</li> <li>ONLY HIRED BY EMPLOYER 30-HOURS OR LESS CUSTOMERS in Follow-Up only (<i>to this number select the count for this row and use the export to filter down the exit reason</i>)</li> <li>Marked as <u>Enrolled</u> in a training program on the customer Progress page</li> <li>Marked as <u>Complete</u> on the Completion Information section of the Progress page</li> </ul>                                                                                                    | with<br>5 -<br>count<br>5 see<br>with                                 |
| Total Number of<br>Customers Hired 30- Hours<br>or Less by an Employer<br>Click Show/Hide above Hired<br>30 Hours or More to view this<br>item.<br>Info Bubble:<br>Total number of customers marked<br>on the Progress page by a CBO as<br>Successfully Completing with an<br>exit reason of Hired by Employer<br>30-hours or less.<br>Total Number of Customers<br>Hired 30+ Hours or More by an<br>Employer                                                                                                    | <ul> <li>Includes customers who are:</li> <li>Marked as <u>Enrolled</u> in a Training Program on the customer Progress page</li> <li>Marked as <u>Complete</u> on the Completion Information Section of the Progress page<br/>an exit reason of Enlisted in the Military</li> <li>This number aligns with the following rows on the Enrolled Dashboard: <ul> <li>Hired by Employer (Less than 30 hours/week or 120 hours/month) - Uploaded<br/>Completed 2151A &amp; Documentation</li> <li>ONLY HIRED BY EMPLOYER 30-HOURS OR LESS CUSTOMERS in Completion Status<br/>Completion Documentation Needs to be Uploaded (<i>to see this number select the of<br/>for this row and use the export to filter down the exit reason</i>)</li> <li>ONLY HIRED BY EMPLOYER 30-HOURS OR LESS CUSTOMERS in Follow-Up only (<i>to<br/>this number select the count for this row and use the export to filter down the exit reason</i>)</li> </ul> </li> <li>Includes customers who are: <ul> <li>Marked as <u>Enrolled</u> in a training program on the customer Progress page</li> <li>Marked as <u>Complete</u> on the Completion Information section of the Progress page</li> <li>Marked as <u>Complete</u> on the Completion Information section of the Progress page</li> </ul> </li> </ul>                                                                                                    | with<br>5 -<br>count<br>o see<br>with<br>the                          |
| Total Number of<br>Customers Hired 30- Hours<br>or Less by an Employer<br>Click Show/Hide above Hired<br>30 Hours or More to view this<br>item.<br>Info Bubble:<br>Total number of customers marked<br>on the Progress page by a CBO as<br>Successfully Completing with an<br>exit reason of Hired by Employer<br>30-hours or less.<br>Total Number of Customers<br>Hired 30+ Hours or More by an<br>Employer<br>Info Bubble:<br>Total number of customers marked                                                                                                    | <ul> <li>Includes customers who are:</li> <li>Marked as <u>Enrolled</u> in a Training Program on the customer Progress page</li> <li>Marked as <u>Complete</u> on the Completion Information Section of the Progress page<br/>an exit reason of Enlisted in the Military</li> <li>This number aligns with the following rows on the Enrolled Dashboard: <ul> <li>Hired by Employer (Less than 30 hours/week or 120 hours/month) - Uploaded<br/>Completed 2151A &amp; Documentation</li> <li>ONLY HIRED BY EMPLOYER 30-HOURS OR LESS CUSTOMERS in Completion Status<br/>Completion Documentation Needs to be Uploaded (<i>to see this number select the of for this row and use the export to filter down the exit reason</i>)</li> <li>ONLY HIRED BY EMPLOYER 30-HOURS OR LESS CUSTOMERS in Follow-Up only (<i>to this number select the count for this row and use the export to filter down the exit reason</i>)</li> </ul> </li> <li>Includes customers who are: <ul> <li>Marked as <u>Enrolled</u> in a training program on the customer Progress page</li> <li>Marked as <u>Complete</u> on the Completion Information section of the Progress page<br/>an exit reason of Hired by Employers with a start date that falls within 90-days of t<br/>current date</li> </ul> </li> </ul>                                                                                                    | with<br>s -<br>count<br>o see<br>with<br>the                          |
| Total Number of<br>Customers Hired 30- Hours<br>or Less by an Employer<br>Click Show/Hide above Hired<br>30 Hours or More to view this<br>item.<br>Info Bubble:<br>Total number of customers marked<br>on the Progress page by a CBO as<br>Successfully Completing with an<br>exit reason of Hired by Employer<br>30-hours or less.<br>Total Number of Customers<br>Hired 30+ Hours or More by an<br>Employer<br>Info Bubble:<br>Total number of customers marked<br>on the Progress page by a CBO as                                                                                             | <ul> <li>Includes customers who are:</li> <li>Marked as <u>Enrolled</u> in a Training Program on the customer Progress page</li> <li>Marked as <u>Complete</u> on the Completion Information Section of the Progress page an exit reason of Enlisted in the Military</li> <li>This number aligns with the following rows on the Enrolled Dashboard: <ul> <li>Hired by Employer (Less than 30 hours/week or 120 hours/month) - Uploaded Completed 2151A &amp; Documentation</li> <li>ONLY HIRED BY EMPLOYER 30-HOURS OR LESS CUSTOMERS in Completion Status Completion Documentation Needs to be Uploaded (<i>to see this number select the c for this row and use the export to filter down the exit reason</i>)</li> <li>ONLY HIRED BY EMPLOYER 30-HOURS OR LESS CUSTOMERS in Follow-Up only (<i>tc this number select the count for this row and use the export to filter down the exit reason</i>)</li> </ul> </li> <li>Includes customers who are: <ul> <li>Marked as <u>Enrolled</u> in a training program on the customer Progress page an exit reason of Hired by Employers with a start date that falls within 90-days of t current date</li> </ul> </li> </ul>                                                                                                    | with<br>5 -<br>count<br>5 see<br>with<br>the                          |
| Total Number of<br>Customers Hired 30- Hours<br>or Less by an Employer<br>Click Show/Hide above Hired<br>30 Hours or More to view this<br>item.<br>Info Bubble:<br>Total number of customers marked<br>on the Progress page by a CBO as<br>Successfully Completing with an<br>exit reason of Hired by Employer<br>30-hours or less.<br>Total Number of Customers<br>Hired 30+ Hours or More by an<br>Employer<br>Info Bubble:<br>Total number of customers marked<br>on the Progress page by a CBO as<br>Successfully Completing with an                                                          | <ul> <li>Includes customers who are: <ol> <li>Marked as <u>Enrolled</u> in a Training Program on the customer Progress page</li> <li>Marked as <u>Complete</u> on the Completion Information Section of the Progress page an exit reason of Enlisted in the Military</li> </ol> </li> <li>This number aligns with the following rows on the Enrolled Dashboard: <ul> <li>Hired by Employer (Less than 30 hours/week or 120 hours/month) - Uploaded Completed 2151A &amp; Documentation</li> </ul> </li> <li>ONLY HIRED BY EMPLOYER 30-HOURS OR LESS CUSTOMERS in Completion Status Completion Documentation Needs to be Uploaded (<i>to see this number select the of for this row and use the export to filter down the exit reason</i>)</li> <li>ONLY HIRED BY EMPLOYER 30-HOURS OR LESS CUSTOMERS in Follow-Up only (<i>to this number select the count for this row and use the export to filter down the exit reason</i>)</li> <li>Marked as <u>Enrolled</u> in a training program on the customer Progress page</li> <li>Marked as <u>Complete</u> on the Completion Information section of the Progress page an exit reason of Hired by Employers with a start date that falls within 90-days of t current date</li> </ul>                                                                                                    | with<br>5 -<br>count<br>5 see<br>with<br>the                          |
| Total Number of<br>Customers Hired 30- Hours<br>or Less by an Employer<br>Click Show/Hide above Hired<br>30 Hours or More to view this<br>item.<br>Info Bubble:<br>Total number of customers marked<br>on the Progress page by a CBO as<br>Successfully Completing with an<br>exit reason of Hired by Employer<br>30-hours or less.<br>Total Number of Customers<br>Hired 30+ Hours or More by an<br>Employer<br>Info Bubble:<br>Total number of customers marked<br>on the Progress page by a CBO as<br>Successfully Completing with an<br>exit reason of Hired by Employer                      | <ul> <li>Includes customers who are: <ol> <li>Marked as <u>Enrolled</u> in a Training Program on the customer Progress page</li> <li>Marked as <u>Complete</u> on the Completion Information Section of the Progress page an exit reason of Enlisted in the Military</li> </ol> </li> <li>This number aligns with the following rows on the Enrolled Dashboard: <ul> <li>Hired by Employer (Less than 30 hours/week or 120 hours/month) - Uploaded Completed 2151A &amp; Documentation</li> </ul> </li> <li>ONLY HIRED BY EMPLOYER 30-HOURS OR LESS CUSTOMERS in Completion Status Completion Documentation Needs to be Uploaded (<i>to see this number select the c for this row and use the export to filter down the exit reason</i>)</li> <li>ONLY HIRED BY EMPLOYER 30-HOURS OR LESS CUSTOMERS in Follow-Up only (<i>tc this number select the count for this row and use the export to filter down the exit reason</i>)</li> <li>ONLY HIRED BY EMPLOYER 30-HOURS OR LESS CUSTOMERS in Follow-Up only (<i>tc this number select the count for this row and use the export to filter down the exit reason</i>)</li> <li>ONLY HIRED BY EMPLOYER 30-HOURS OR LESS CUSTOMERS in Follow-Up only (<i>tc this number select the count for this row and use the export to filter down the exit reason</i>)</li> </ul> <li>Includes customers who are: <ul> <li>Marked as <u>Enrolled</u> in a training program on the customer Progress page an exit reason of Hired by Employers with a start date that falls within 90-days of t current date</li> </ul> </li> <li>This number aligns with the following rows on the Enrolled Dashboard: <ul> <li>Hired by Employer (30 hours/week or 120 hours/month) - Uploaded Completed 22</li> </ul> </li>                                                                                                    | with<br>5 -<br>count<br>5 see<br>with<br>the                          |
| Total Number of<br>Customers Hired 30- Hours<br>or Less by an Employer<br>Click Show/Hide above Hired<br>30 Hours or More to view this<br>item.<br>Info Bubble:<br>Total number of customers marked<br>on the Progress page by a CBO as<br>Successfully Completing with an<br>exit reason of Hired by Employer<br>30-hours or less.<br>Total Number of Customers<br>Hired 30+ Hours or More by an<br>Employer<br>Info Bubble:<br>Total number of customers marked<br>on the Progress page by a CBO as<br>Successfully Completing with an<br>exit reason of Hired by Employer<br>30-hours or more. | <ul> <li>Includes customers who are:</li> <li>Marked as <u>Enrolled</u> in a Training Program on the customer Progress page</li> <li>Marked as <u>Complete</u> on the Completion Information Section of the Progress page<br/>an exit reason of Enlisted in the Military</li> <li>This number aligns with the following rows on the Enrolled Dashboard: <ul> <li>Hired by Employer (Less than 30 hours/week or 120 hours/month) - Uploaded<br/>Completed 2151A &amp; Documentation</li> <li>ONLY HIRED BY EMPLOYER 30-HOURS OR LESS CUSTOMERS in Completion Status<br/>Completion Documentation Needs to be Uploaded (<i>to see this number select the c</i><br/><i>for this row and use the export to filter down the exit reason</i>)</li> <li>ONLY HIRED BY EMPLOYER 30-HOURS OR LESS CUSTOMERS in Follow-Up only (<i>tc</i><br/><i>this number select the count for this row and use the export to filter down the exit reason</i>)</li> </ul> </li> <li>Includes customers who are: <ul> <li>Marked as <u>Enrolled</u> in a training program on the customer Progress page<br/>an exit reason of Hired by Employers with a start date that falls within 90-days of t<br/>current date</li> </ul> </li> </ul>                                                                                                    | with<br>5 -<br>count<br>5 see<br>with<br>the                          |
| Total Number of<br>Customers Hired 30- Hours<br>or Less by an Employer<br>Click Show/Hide above Hired<br>30 Hours or More to view this<br>item.<br>Info Bubble:<br>Total number of customers marked<br>on the Progress page by a CBO as<br>Successfully Completing with an<br>exit reason of Hired by Employer<br>30-hours or less.<br>Total Number of Customers<br>Hired 30+ Hours or More by an<br>Employer<br>Info Bubble:<br>Total number of customers marked<br>on the Progress page by a CBO as<br>Successfully Completing with an<br>exit reason of Hired by Employer<br>30-hours or more. | <ul> <li>Includes customers who are:</li> <li>Marked as Enrolled in a Training Program on the customer Progress page</li> <li>Marked as Complete on the Completion Information Section of the Progress page<br/>an exit reason of Enlisted in the Military</li> <li>This number aligns with the following rows on the Enrolled Dashboard: <ul> <li>Hired by Employer (Less than 30 hours/week or 120 hours/month) - Uploaded<br/>Completed 2151A &amp; Documentation</li> <li>ONLY HIRED BY EMPLOYER 30-HOURS OR LESS CUSTOMERS in Completion Status<br/>Completion Documentation Needs to be Uploaded (<i>to see this number select the c</i><br/><i>for this row and use the export to filter down the exit reason</i>)</li> <li>ONLY HIRED BY EMPLOYER 30-HOURS OR LESS CUSTOMERS in Follow-Up only (<i>tc</i><br/><i>this number select the count for this row and use the export to filter down the exit reason</i>)</li> </ul> </li> <li>Includes customers who are: <ul> <li>Marked as Enrolled in a training program on the customer Progress page</li> <li>Marked as Complete on the Completion Information section of the Progress page<br/>an exit reason of Hired by Employers with a start date that falls within 90-days of t<br/>current date</li> </ul> </li> <li>This number aligns with the following rows on the Enrolled Dashboard: <ul> <li>Hired by Employer (30 hours/week or 120 hours/month) - Uploaded Completed 2:<br/>&amp; Documentation</li> <li>ONLY HIRED BY EMPLOYER 30+ HOURS OR MORE CUSTOMERS in Completion Status</li> </ul> </li> </ul>                                                                                                    | with<br>5 -<br>count<br>5 see<br>with<br>the<br>151A<br>itus -        |
| Total Number of<br>Customers Hired 30- Hours<br>or Less by an Employer<br>Click Show/Hide above Hired<br>30 Hours or More to view this<br>item.<br>Info Bubble:<br>Total number of customers marked<br>on the Progress page by a CBO as<br>Successfully Completing with an<br>exit reason of Hired by Employer<br>30-hours or less.<br>Total Number of Customers<br>Hired 30+ Hours or More by an<br>Employer<br>Info Bubble:<br>Total number of customers marked<br>on the Progress page by a CBO as<br>Successfully Completing with an<br>exit reason of Hired by Employer<br>30-hours or more. | <ul> <li>Includes customers who are:</li> <li>Marked as Enrolled in a Training Program on the customer Progress page</li> <li>Marked as Complete on the Completion Information Section of the Progress page<br/>an exit reason of Enlisted in the Military</li> <li>This number aligns with the following rows on the Enrolled Dashboard: <ul> <li>Hired by Employer (Less than 30 hours/week or 120 hours/month) - Uploaded<br/>Completed 2151A &amp; Documentation</li> <li>ONLY HIRED BY EMPLOYER 30-HOURS OR LESS CUSTOMERS in Completion Status<br/>Completion Documentation Needs to be Uploaded (<i>to see this number select the c</i><br/><i>for this row and use the export to filter down the exit reason</i>)</li> <li>ONLY HIRED BY EMPLOYER 30-HOURS OR LESS CUSTOMERS in Follow-Up only (<i>tc</i><br/><i>this number select the count for this row and use the export to filter down the exit reason</i>)</li> </ul> </li> <li>ONLY HIRED BY EMPLOYER 30-HOURS OR LESS CUSTOMERS in Follow-Up only (<i>tc</i><br/><i>this number select the count for this row and use the export to filter down the exit</i><br/><i>reason</i>)</li> <li>Includes customers who are: <ol> <li>Marked as Enrolled in a training program on the customer Progress page<br/>an exit reason of Hired by Employers with a start date that falls within 90-days of t<br/>current date</li> </ol> </li> <li>This number aligns with the following rows on the Enrolled Dashboard: <ul> <li>Hired by Employer (30 hours/week or 120 hours/month) - Uploaded Completed 2:<br/>&amp; Documentation</li> <li>ONLY HIRED BY EMPLOYER 30+ HOURS OR MORE CUSTOMERS in Completion Status<br/>Completion Documentation Needs Uploaded (<i>to see this number select the count j</i></li> </ul> </li> </ul>                                                                                                    | with<br>5 -<br>count<br>5 see<br>with<br>the<br>151A<br>itus -<br>for |

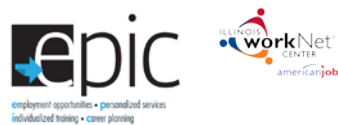

| Benchmark                                                                                                    | Definition                                                                                                    |  |
|----------------------------------------------------------------------------------------------------|----------------------------------------------------------------------------------------------------|--|
| Counts in Employed 30+ on the<br>Performance Achievement and<br>Expenditure Reconciliation                                                                                                    | • ONLY HIRED BY EMPLOYER 30+ HOURS OR MORE CUSTOMERS in Follow-Up only (to see this number select the count for this row and use the export to filter down the exit reason)                                                                                                    |  |
| Customers Hired by<br>Employer but Still in the<br>90-Day Retention Period                                                                                                    | <ul> <li>Includes customers who are:         <ul> <li>Marked as <u>Enrolled</u> in a training program on the customer Progress page</li> <li>Marked as <u>Complete</u> on the Completion Information section of the Progress page with an exit reason of Hired by Employer 30+ hours with a start date that falls within 90-days of the current date</li> </ul> </li> <li>This number aligns with the following rows on the Enrolled Dashboard:         <ul> <li>ONLY HIRED BY EMPLOYER 30+ HOURS OR MORE CUSTOMERS in Follow-up Only (to see this number select the count for this row and use the export to filter down the exit reason)</li> </ul> </li> </ul>                                                                                                    |  |
| Customers Hired by<br>Employers who Did Not<br>Complete The 90-Day<br>Retention Period<br>Click Show/Hide Did Not<br>Complete Retention to view<br>this item.<br>Info Bubble: Total number of<br>customers marked on the Progress<br>page by a CBO as Successfully<br>Completing with an exit reason of<br>Hired by Employer, who do not   | <ul> <li>Includes customers who are: <ol> <li>Marked as <u>Enrolled</u> in a training program or <u>Pre-Employment Only Services</u> on the customer Progress page</li> <li>Permanently employed for 90-days or 150 non-consecutive days</li> <li>Marked as <u>Successful Completion</u> and <u>Hired by an Employer</u> (30-hours per week or 120 hours per month) on the Progress page</li> <li>Have the Job Retention step marked as <u>Unsuccessful Completion</u> in Career Planning section of the ISTEP or does not have step at all</li> </ol> </li> <li>This number aligns with the following rows on the ISTEP Dashboard: <ul> <li>Number count of customer who have unsuccessfully completed Follow-up Services in the Career Planning Section</li> </ul> </li> </ul> |  |
| nave a Job Retention step, or it is<br>marked as an unsuccessful<br>completion.                                                                                                    |                                                                                                    |  |
| Hired by Employer who                                                                                                    | Includes customers who are:                                                                                                    |  |
| Info Bubble:<br>Total number of customers marked<br>on the Progress page by a CBO as<br>Successfully Completing with an<br>exit reason of Hired by employer,<br>who have a Job retention step<br>marked as Successfully Completed.<br>Counts in Retained<br>Employment on the<br>Performance Achievement and<br>Expenditure Reconciliation | <ol> <li>Marked as <u>Enrolled</u> in a training program or <u>Pre-Employment Only Services</u> on<br/>the customer Progress page</li> <li>Permanently employed for 90-days or 150 non-consecutive days</li> <li>Marked as <u>Successful Completion</u> and <u>Hired by an Employer</u> (30-hours per<br/>week or 120-hours per month) on the Progress page</li> <li>Have the Job Retention step marked as <u>Successful Completion</u> in the Career<br/>Planning section of the ISTEP</li> <li>This number aligns with the following rows on the ISTEP Dashboard:         <ul> <li>Number count of customers who have successfully completed Follow up Services in the<br/>Career Planning Section</li> </ul> </li> </ol>                                                      |  |
| Customers Hired by<br>Employers who Did Not<br>have a 90-Day Retention<br>step                                                                                                    | <ul> <li>Includes customers who are:</li> <li>5. Marked as <u>Enrolled</u> in a training program or <u>Pre-Employment Only Services</u> on the customer Progress page</li> <li>6. Permanently employed for 90-days or 150 non-consecutive days</li> </ul>                                                                                                    |  |

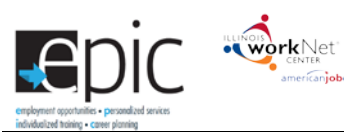

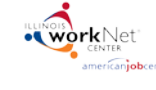

| Benchmark                                                                                                    | Definition                                                                                                    |
|----------------------------------------------------------------------------------------------------|----------------------------------------------------------------------------------------------------|
| Info Bubble: Total number of<br>customers marked on the<br>Progress page by a CBO as<br>Successfully Completing with<br>an exit reason of Hired by                                     | <ol> <li>Marked as <u>Successful Completion</u> and <u>Hired by an Employer</u> (30-hours per<br/>week or 120 hours per month) on the Progress page</li> <li>Have the Job Retention step marked as <u>Unsuccessful Completion</u> in Career<br/>Planning section of the ISTEP or does not have step at all</li> </ol>                                                        |
| Employer, who do not have a<br>Job Retention step, or it is<br>marked as an unsuccessful<br>completion.                                                                                | This number aligns with the following rows on the ISTEP Dashboard:<br>Number count of customer who have unsuccessfully completed Follow-up Services in the Career<br>Planning Section                                                                                                    |
| Unsuccessful Completion                                                                                                    | Includes customers who are:                                                                                                    |
| Click Show/Hide Unsuccessful<br>Completion to view this item.                                                                                                    | <ol> <li>Marked as <u>Enrolled</u> in a training program on the customer Progress page</li> <li>Marked as <u>Did Not Complete</u> on the Completion Information Section of the Progress page</li> </ol>                                                                                                    |
| Info Bubble:<br>Total number of customers marked<br>on the Progress page by a CBO as<br>Unsuccessfully Completing the<br>Program.                                                      | <ul> <li>This number aligns with the following rows on the Enrolled Dashboard:</li> <li>Dropped Out of Program - Uploaded Completed 2151A</li> <li>No Longer SNAP Eligible - Uploaded Completed 2151A</li> <li>Moved Out of State or Region - Uploaded Completed 2151A</li> <li>Incarcerated - Uploaded Completed 2151A</li> <li>Completion - Withdrew from Study</li> </ul> |
|                                                                                                    | ONLY DID NOT COMPLETE COSTOMERS in Completion Status - Completion     Documentation Needs Uploaded (to see this number select the count for this row and     use the export to filter down to exit status)                                                                                                    |
| Dropped Out of Program                                                                                                    | Includes customers who are:                                                                                                    |
| Click Show/Hide Unsuccessful<br>Completion to view this item.                                                                                                    | <ol> <li>Marked as <u>Enrolled</u> in a training program on the customer Progress page</li> <li>Marked as <u>Did Not Complete</u> on the Completion Information section of the Progress page with an exit reason of Dropped Out of Program</li> </ol>                                                                                                    |
| Info Bubble:<br>Total number of customers marked<br>on the Progress page by a CBO as<br>Unsuccessfully Completing the<br>Program with an exit reason of<br>Dropped Out of Program      | <ul> <li>This number aligns with the following rows on the Enrolled Dashboard:</li> <li>Dropped Out of Program - Uploaded Completed 2151A</li> <li>ONLY DROPPED FROM PROGRAM CUSTOMERS in Completion Status - Completion Documentation Needs to be Uploaded (to see this number select the count for this row and use the export to filter down to exit reason)</li> </ul>   |
| No Longer Span Fligible                                                                                                    | Includes customers who are:                                                                                                    |
| Click Show/Hide Unsuccessful<br>Completion to view this item.                                                                                                    | <ol> <li>Marked as <u>Enrolled</u> in a training program on the customer Progress page</li> <li>Marked as <u>Did Not Complete</u> on the Completion Information Section of the Progress<br/>page with an exit reason of No Longer SNAP Eligible</li> </ol>                                                                                                    |
| Info Bubble:<br>Total number of customers<br>marked on the Progress page<br>by a CBO as Unsuccessfully<br>Completing the Program with<br>an exit reason of No Longer<br>SNAP Eligible. | <ul> <li>This number aligns with the following rows on the Enrolled Dashboard:</li> <li>No Longer SNAP Eligible - Uploaded Completed 2151A</li> <li>ONLY NO LONGER SNAP ELIGIBLE CUSTOMERS in Completion Status - Completion Documentation Needs Uploaded (to see this number select the count for this row and use the export to filter down to exit reason)</li> </ul>     |
| Moved Out of State or                                                                                                    | Total number of customers marked on the Progress page by a CBO as Unsuccessfully Completing                                                                                                    |
| Region                                                                                                    | the Program with an exit reason of Moved Out of State or Region.                                                                                                    |
| Click Show/Hide Unsuccessful<br>Completion to view this item.                                                                                                    | <ol> <li>Includes customers who are:         <ol> <li>Marked as <u>Enrolled</u> in a training program on the customer Progress page</li> <li>Marked as <u>Did Not Complete</u> on the Completion Information section of the Progress page with an exit reason of Moved Out of State or Region</li> </ol> </li> </ol>                                                         |
| Total number of customers marked                                                                                                    | Page with an exit reason of moved out of state of hegion                                                                                                    |
| on the Progress page by a CBO as                                                                                                    |                                                                                                    |

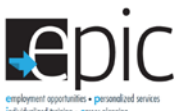

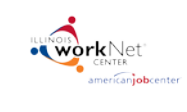

| Benchmark                                                                                                    | Definition                                                                                                    |
|----------------------------------------------------------------------------------------------------|----------------------------------------------------------------------------------------------------|
| Unsuccessfully Completing the<br>Program with an exit reason of<br>Moved Out of State or Region.                                                                                     | <ul> <li>This number aligns with the following rows on the Enrolled Dashboard:</li> <li>Moved Out of State or Region - Uploaded Completed 2151A</li> <li>ONLY MOVED OUT OF STATE OR REGION CUSTOMERS in Completion Status -<br/>Completion Documentation Needs to be Uploaded (to see this number select the count<br/>for this row and use the export to filter down to exit reason)</li> </ul> |
| Incarcerated                                                                                                    | Includes customers who are:                                                                                                    |
| Click Show/Hide Unsuccessful<br>Completion to view this item.                                                                                                    | <ol> <li>Marked as <u>Enrolled in a training program on the customer Progress page</u></li> <li>Marked as <u>Did Not Complete</u> on the Completion Information section of the Progress page with an exit reason of Incarcerated</li> </ol>                                                                                                    |
| Info Bubble:<br>Total number of customers marked<br>on the Progress page by a CBO as<br>Unsuccessfully Completing the<br>Program with an exit reason of<br>Incarcerated.             | <ul> <li>This number aligns with the following rows on the Enrolled Dashboard:</li> <li>Incarcerated - Uploaded Completed 2151A</li> <li>ONLY INCARCERATED CUSTOMERS in Completion Status - Completion Documentation Needs to be Uploaded (to see this number select the count for this row and use the export to filter down to exit reason)</li> </ul>                                         |
| Withdrew from Study                                                                                                    | This number aligns with the following rows on the Enrolled Dashboard:                                                                                                    |
| Click Show/Hide Unsuccessful<br>Completion to view this item.                                                                                                    | Completion - Withdrew from Study                                                                                                    |
| Info Bubble:<br>This number is pulled from EPIS.<br>When a participant has called and<br>withdrawn, they update their<br>system. We sync with their system<br>to pull in the status. |                                                                                                    |

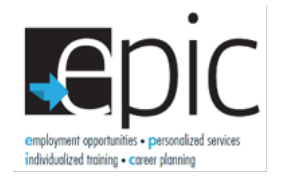

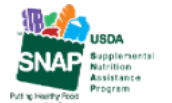

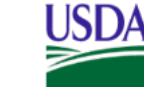

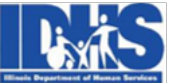

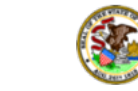

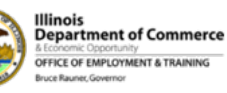

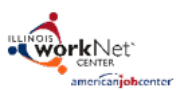

Funding for research provided by United States Department of Agriculture (USDA). USDA is an equal opportunity employer and provider.